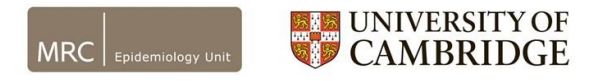

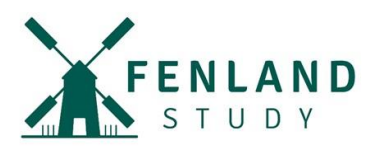

## How to find out the software version on your phone

## For iPhone users

Go to Settings > Scroll down to General > Select About > You will see what version you currently have next to "Software Version". See image below.

| 15:5                                                                                            | 6 A .11 4G 🗩          | 15:56 🕫                     | •••• 4G | 15:57 🕫          | 📲 4G 🔳    |
|-------------------------------------------------------------------------------------------------|-----------------------|-----------------------------|---------|------------------|-----------|
|                                                                                                 | Settings              | <pre>Settings General</pre> |         | Ceneral Abc      | but       |
|                                                                                                 |                       |                             |         |                  |           |
| Apple TV+ Free Year Available                                                                   |                       | About                       | >       | Name             | iPhone >  |
| Included with your recent Apple device purchase. Must be accepted within 90 days of activation. |                       | Software Update             | >       | Software Version | 13.5.1    |
| ✐                                                                                               | Airplane Mode         |                             |         | Model Name       | iPhone 11 |
| <b>?</b>                                                                                        | Wi-Fi Not Connected > | AirDrop                     | >       | Model Number     |           |
| *                                                                                               | Bluetooth On >        | AirPlay & Handoff           | >       | Serial Number    |           |
| ((†))                                                                                           | Mobile Data >         | CarPlay                     | >       |                  |           |
| ୍ବ                                                                                              | Personal Hotspot >    |                             |         |                  |           |
|                                                                                                 |                       | iPhone Storage              | >       |                  |           |
|                                                                                                 | Notifications >       | Background App Refresh      | >       | Songs            | 0         |
| <b>(</b> 1)                                                                                     | Sounds & Haptics      |                             |         | Videos           | 1,004     |
| C                                                                                               | Do Not Disturb        | Date & Time                 | >       | Photos           | 7,451     |
| π                                                                                               | Screen Time >         | Keyboard                    | >       | Applications     | 70        |
|                                                                                                 |                       | Fonts                       | >       | Capacity         | 64 GB     |
| ٢                                                                                               | General >             | Language & Region           | >       | Available        | 33.75 GB  |
|                                                                                                 | Control Centre        | Dictionary                  | >       |                  |           |

Website: www.mrc-epid.cam.ac.uk/fenland-covid19/ Email: fenlandstudy.covid19@mrc-epid.cam.ac.uk

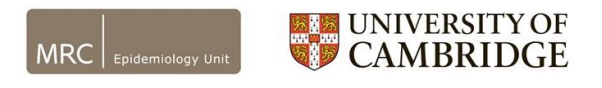

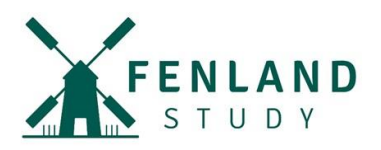

## For Android users

Go to Settings > Scroll down to About Phone > Software Information > You will see what version you currently have under "Android version". See image below.

| 16:16 @ @ 볼 … 🔌 반환 👯 내 42% 🗎                      |                                                        | 16:17 🗳 🗟 🚥  | ¥ <sup>ven</sup> <sup>46</sup> .⊪ 41%                            |      | 16:17 🖬 🗟 🕸 …          | 🖌 🙀 🖧 .iii 41% 🛢                                               |   |  |
|---------------------------------------------------|--------------------------------------------------------|--------------|------------------------------------------------------------------|------|------------------------|----------------------------------------------------------------|---|--|
| Settings Q 😫                                      |                                                        |              |                                                                  |      | < Software information |                                                                |   |  |
| G                                                 | Google<br>Google settings                              |              | About p                                                          | hone |                        | One UI version                                                 |   |  |
| •                                                 | Advanced features<br>Motions and gestures, One-hand    | ed mode      | <                                                                | c    | ۹                      | Android version                                                |   |  |
| -                                                 | Device care                                            |              |                                                                  |      | 1                      | A750FNXXS3BSK8                                                 |   |  |
| ଭ                                                 | Battery, Storage, Memory, Security                     | ty           | Galaxy A7 (2018)                                                 |      |                        | Kernel version                                                 |   |  |
| ::                                                | Apps                                                   |              | Edit                                                             |      |                        | 4.4.111-16070901<br>#1 Fri Nov 22 12:44:45 KST 2019            |   |  |
|                                                   | регистерра, дру реглизаюна                             |              | Phone number                                                     |      |                        | Build number                                                   |   |  |
| +++                                               | General management<br>Language and input, Date and tin | ne, Reset    | Model number                                                     |      |                        | SE for Android status                                          |   |  |
| ¥                                                 | Accessibility<br>Voice Assistant, Mono audio, Ass      | sistant menu | Serial number                                                    |      |                        | Enforcing<br>SEPF_SM-A750FN_9_0003<br>Fri Nov 22 12:28:16 2019 |   |  |
| J                                                 | Software update<br>Download updates, Last update       | 0            | Status<br>View the SIM card status, IMEI, and other information. |      |                        | Knox version<br>Knox 3.3<br>Knox API level 28<br>TIMA 4.0.0    |   |  |
| ?                                                 | User manual                                            |              | Legal information                                                |      |                        | Service provider SW ver.                                       |   |  |
|                                                   | User manual                                            |              | Software information                                             |      |                        |                                                                |   |  |
| About phone Status, Legal information, Phone name |                                                        |              | version, kernel version, build number, and more.                 |      |                        | Security software version                                      |   |  |
|                                                   |                                                        | <            | III O                                                            | <    |                        |                                                                | < |  |

**Huawei:** Use the pull-down menu by dragging your finger from the top of the phone. Select Settings and under System, choose About Device. This should list your Android version, Build number and Model Number.

**Nokia:** Go to Settings > Device > Device Information > More Information

Website: www.mrc-epid.cam.ac.uk/fenland-covid19/ Email: fenlandstudy.covid19@mrc-epid.cam.ac.uk